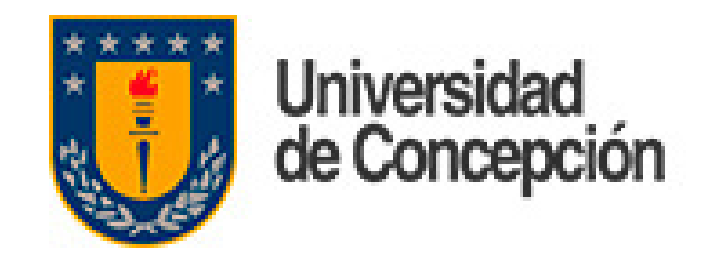

### Outlook

## Instalación y Configuración en Android

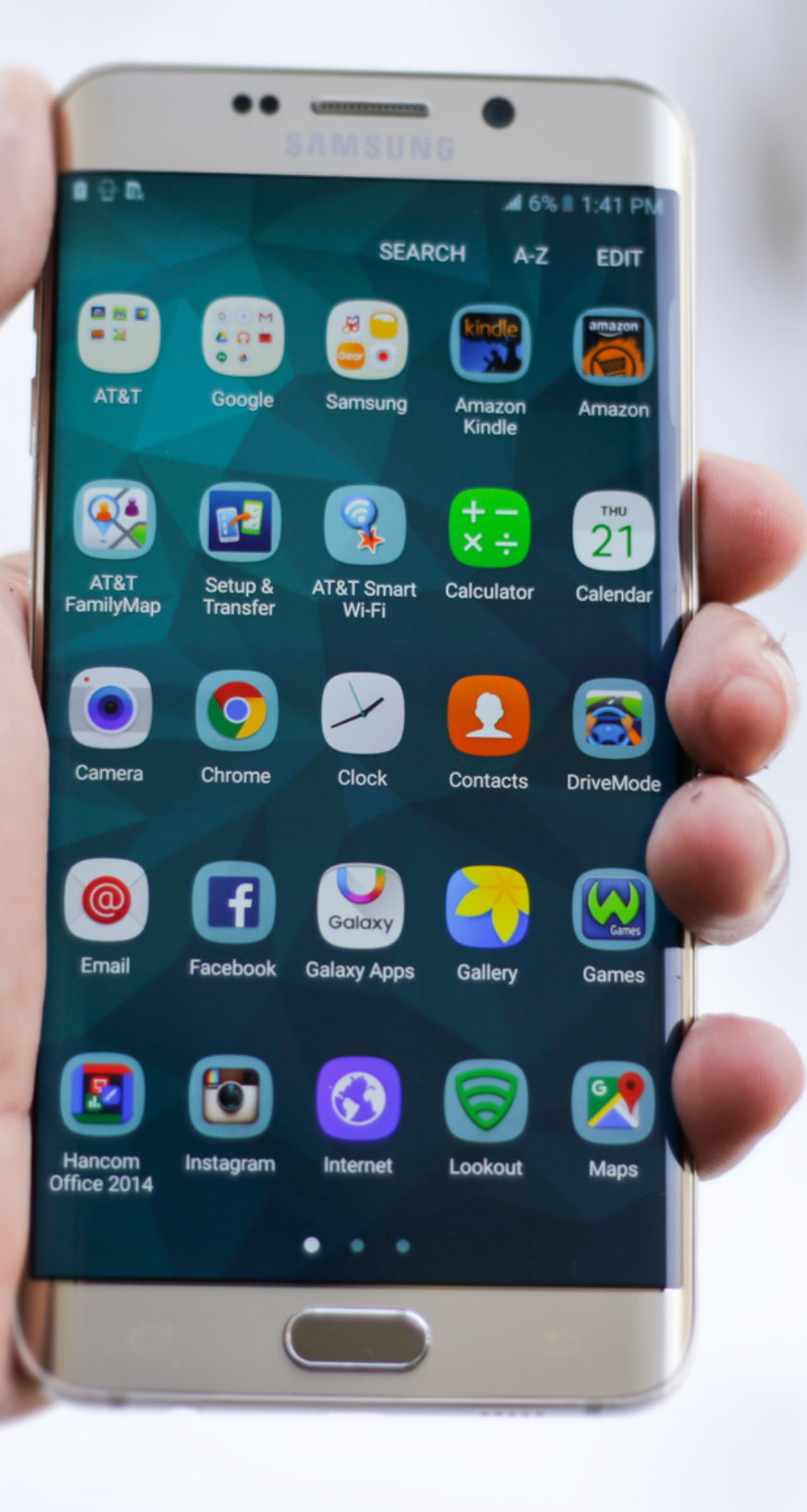

Dirección de Tecnologías de Información de la Universidad de Concepción

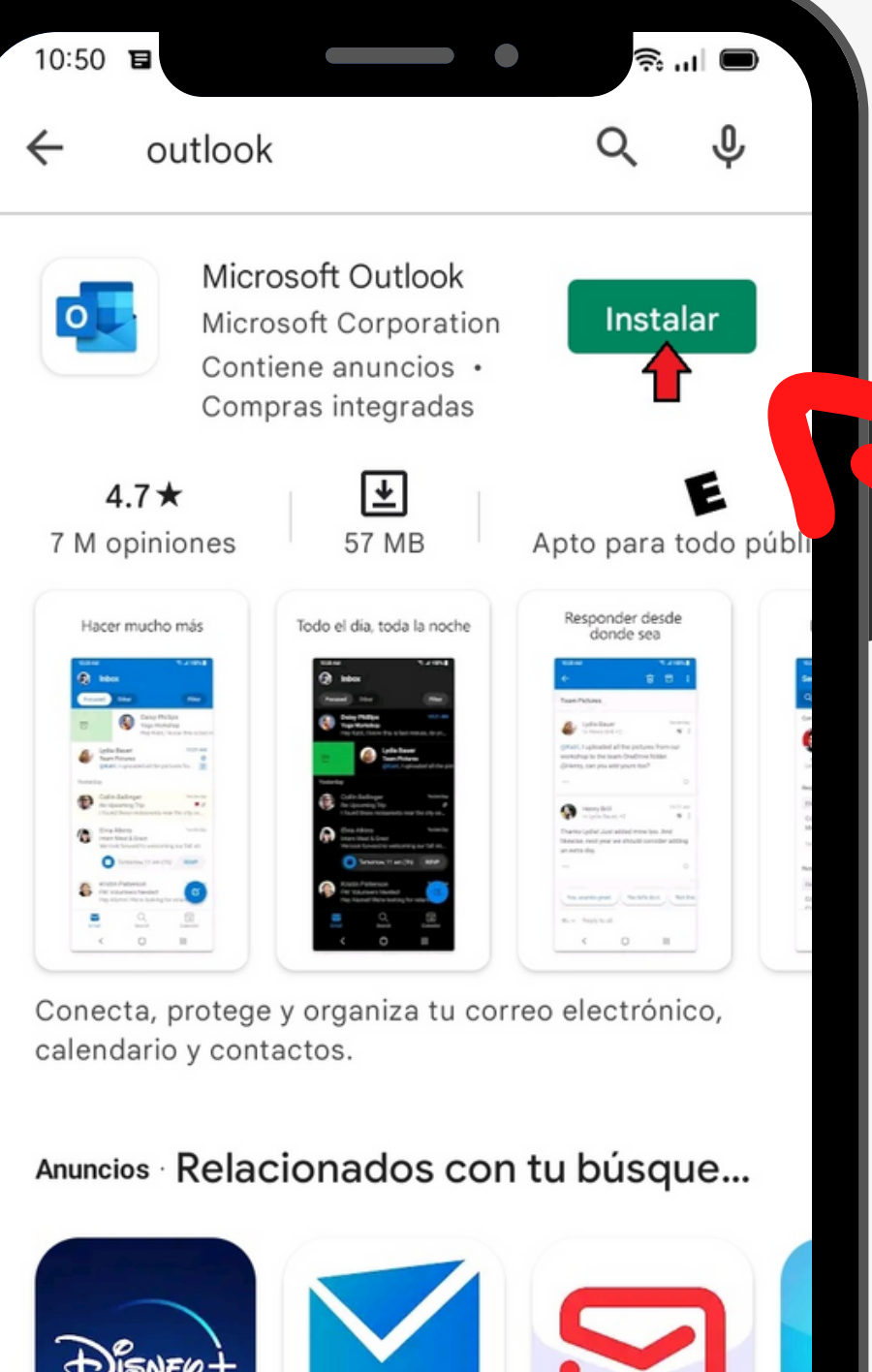

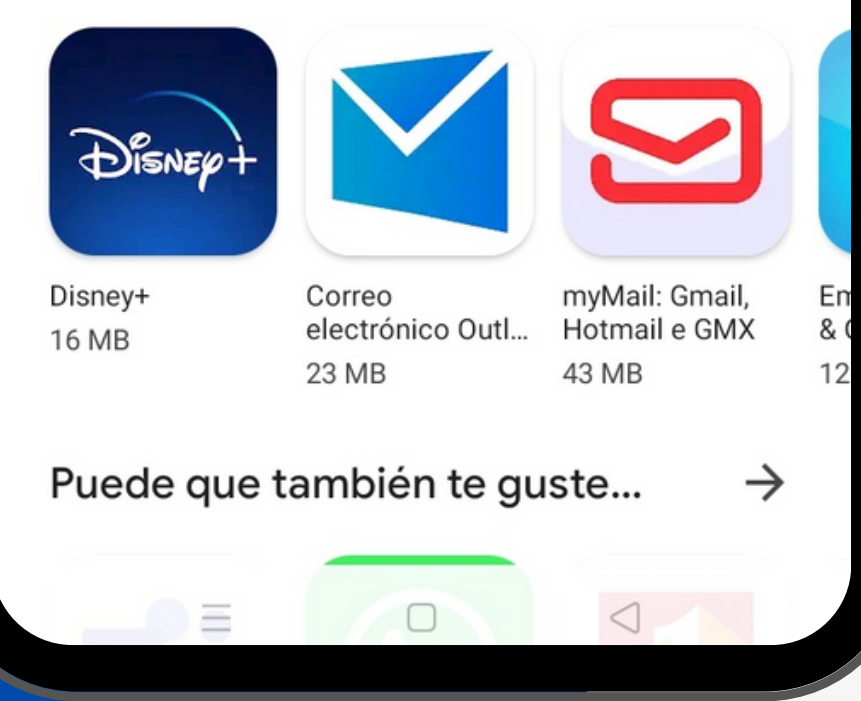

#### **Instale Outlook desde Play Store**

#### Luego ábralo y vaya al botón **Agregar Cuenta**

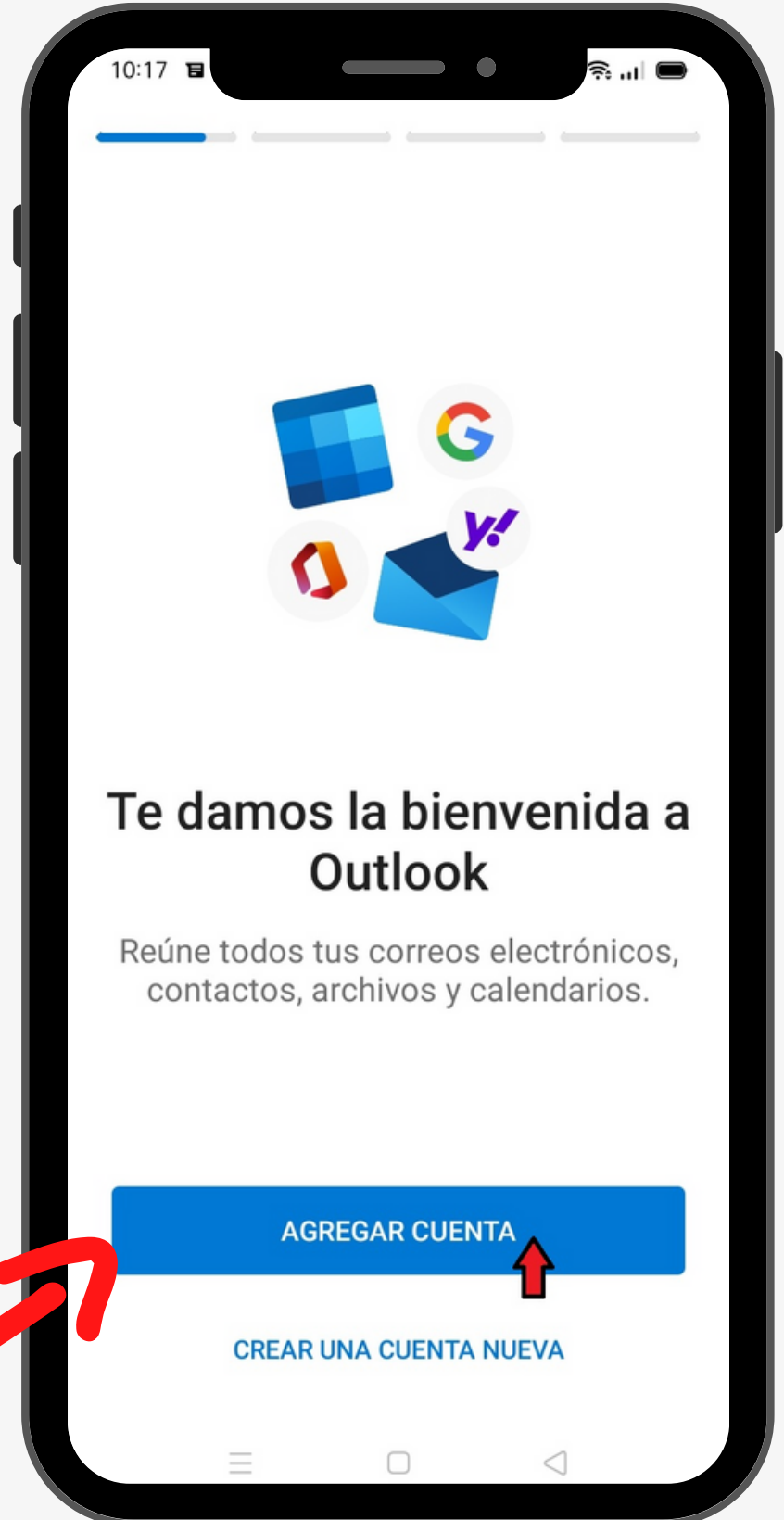

En dirección de correo electrónico escriba su correo UdeC y haga click en continuar

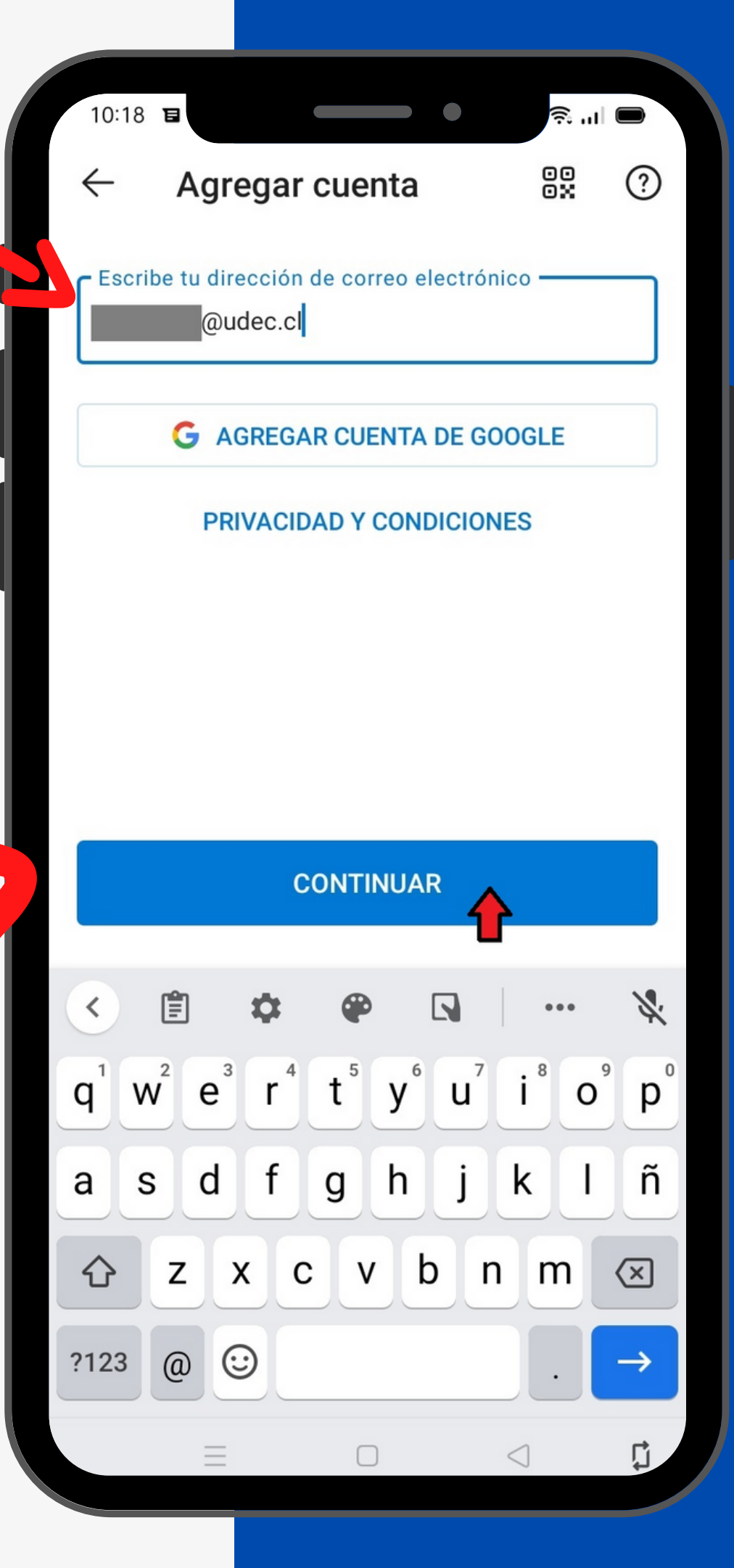

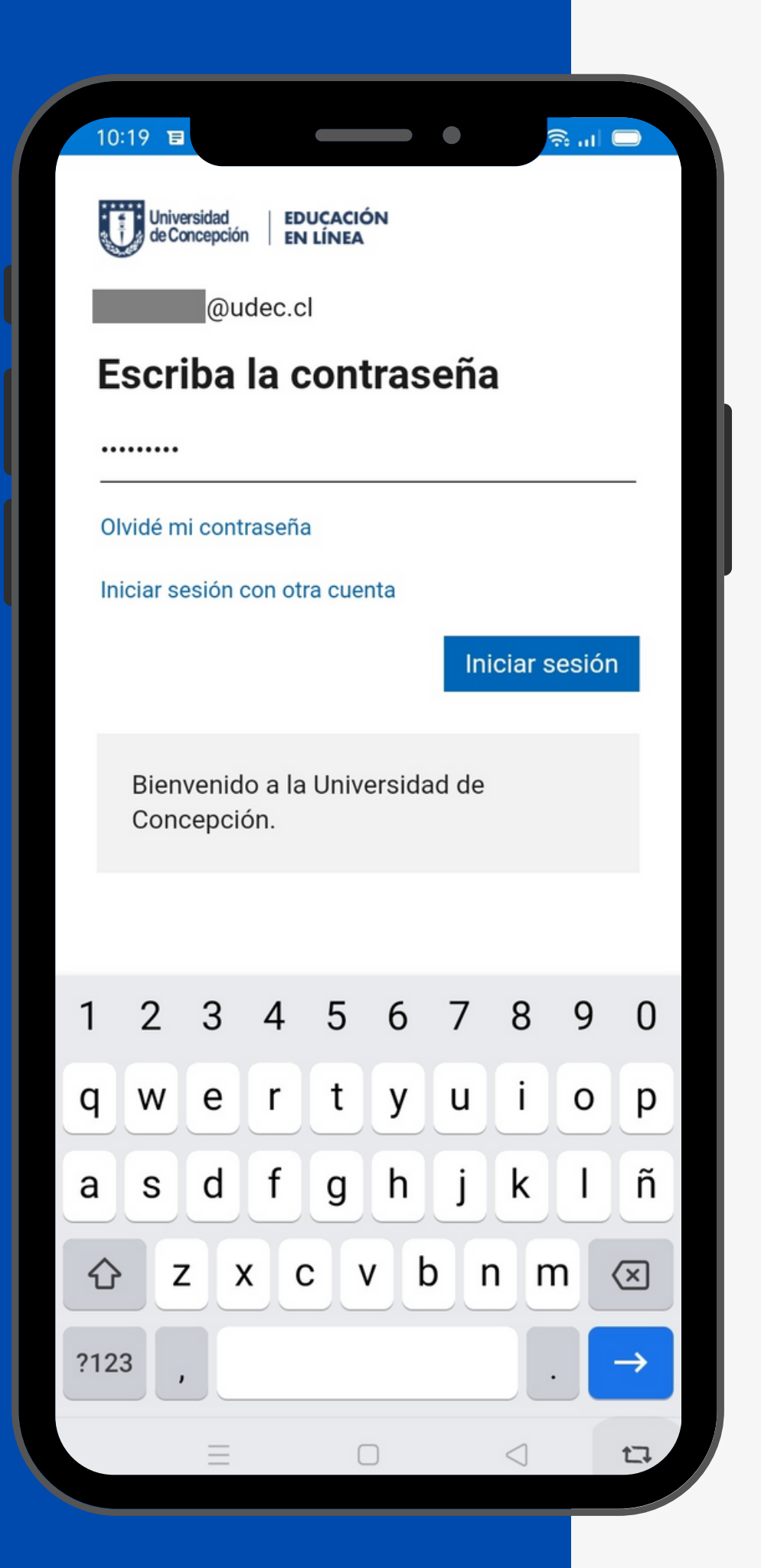

Luego escriba la en Iniciar Sesión

(\*) Si su cuenta no puede ser unificada aún, debe ingresar la clave de la cuenta Office que le entregó la universidad

# contraseña de su cuenta unificada(\*) y haga click

A la pregunta ¿Quieres agregar otra cuenta? responda haciendo click en Tal vez más tarde

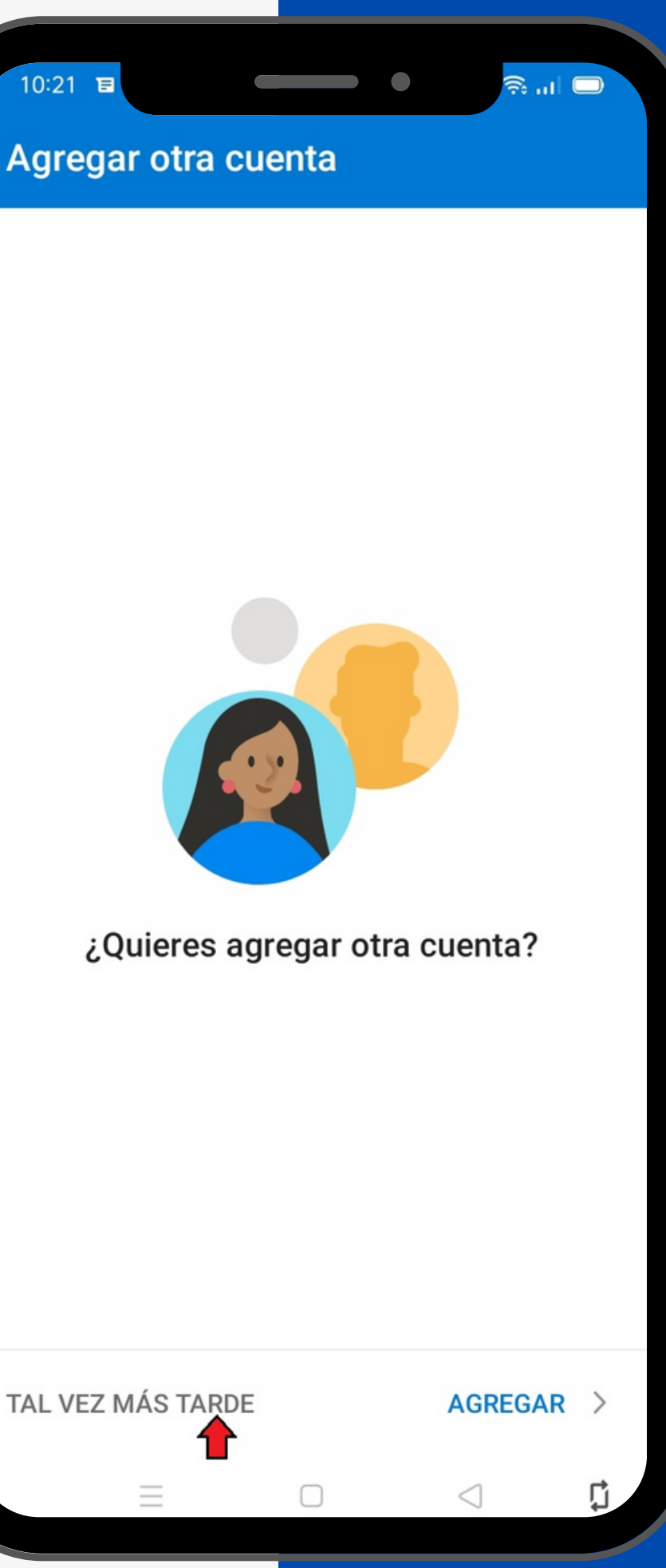

TAL VEZ MÁS TARDE

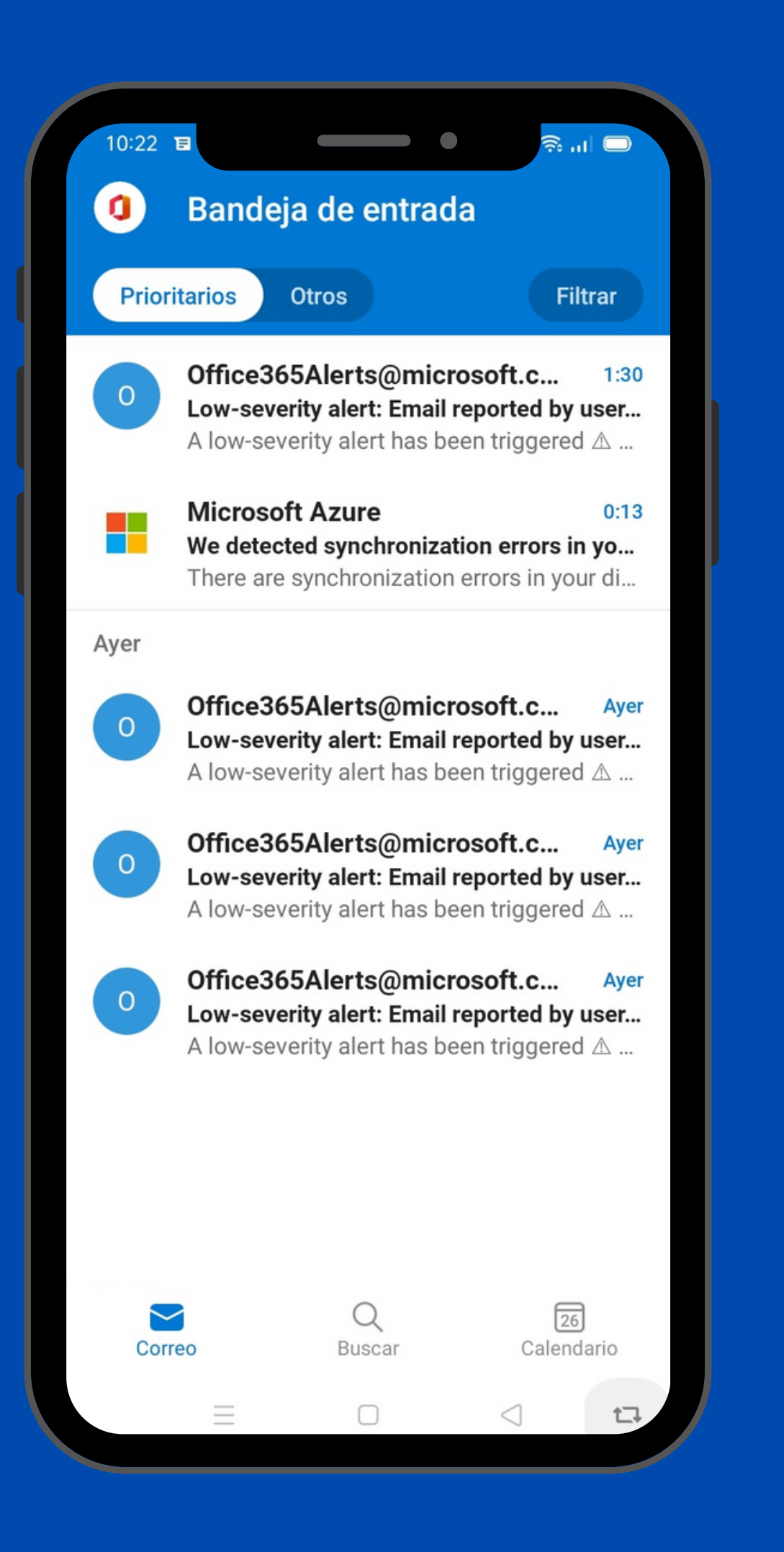

Finalmente aparecerá en pantalla la bandeja de Entrada de su cuenta de correo UdeC en Outlook

# Visite unificacion.udec.cl para más tutoriales y ayuda.

### Si tiene consultas técnicas escriba a dti@udec.cl

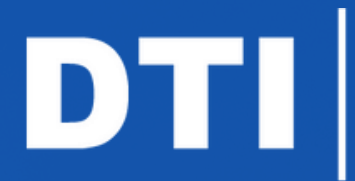

Dirección de Tecnologías de Información de la Universidad de Concepción